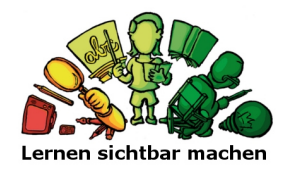

## Kurzleitfaden: Beteiligungsmöglichkeiten im Wiki von Lernen sichtbar machen

Auf <u>www.lernensichtbarmachen.ch</u> finden Sie unter anderem ein Glossar und ein Faktoren-Wiki, an dem Sie sich auch selbst beteiligen können. Die Diskussionsseiten bieten Ihnen die Möglichkeit, Ihre eigenen Anregungen, Hinweise, Gedanken und Ideen zu einem Beitrag einzubringen. Dieser Kurzleitfaden soll Ihnen zeigen, wie Sie die Beteiligungsmöglichkeiten in unserem Wiki nutzen können.

## Um die Diskussionsseiten nutzen zu können, ist keine Anmeldung nötig!

- 1. Gehen Sie auf die Seite des Beitrages, zu welchem Sie einen Kommentar hinterlassen möchten (Beispiel: Faktor Aktive Lernzeit)
- 2. Klicken Sie dann oben links auf den Link "Diskussion".

|                                           | An                                                                | melden |
|-------------------------------------------|-------------------------------------------------------------------|--------|
|                                           | Bee Diskussion Lesen Quelltext anzeigen Versionsgeschichte Suchen | Q      |
| STARTSEITE<br>ÜBER DAS WIKI               | Mehr Informationen finden Sie im Portal Lernen sichtbar machen    |        |
| FAKTOREN A BIS Z<br>GLOSSAR A BIS Z       | Aktive Lernzeit                                                   |        |
| ALLE KATEGORIEN<br>FAQ<br>ZUFÄLLIGE SEITE | Faktorenbeschreibung                                              |        |

3. Sie gelangen zur eigentlichen Diskussionsseite. Hier können Sie noch keine Eingaben machen. Klicken Sie oben rechts auf "**Bearbeiten**", um die Diskussionsseite bearbeiten zu können.

|                                                        | Begriff Diskussion         | Bearbeiten Abschnitt hinzufügen Versionsgeschichte             |
|--------------------------------------------------------|----------------------------|----------------------------------------------------------------|
| STARTSEITE<br>ÜBER DAS WIKI                            |                            | Mehr Informationen finden Sie im Portal Lernen sichtbar machen |
| FAKTOREN A BIS Z<br>GLOSSAR A BIS Z<br>ALLE KATEGORIEN | Diskussion:Aktive Lernzeit |                                                                |

4. Im Zentrum des Bildschirms finden Sie nun ein grosses Eingabefeld. Durch einen Klick in das Feld platzieren Sie Ihren Cursor innerhalb des Feldes und können damit beginnen Ihren Text zu schreiben.

Lassen Sie sich nicht von der Funktionsvielfalt und eventuell kryptisch anmutenden Zeichen verunsichern! Im Wesentlichen können Sie den Text ähnlich wie in Microsoft Word bearbeiten.

Wenn Sie Formatierungen anwenden (z.B. kursiv), werden Sie diese nicht direkt sehen, stattdessen werden zusätzliche Zeichen vor und nach der markierten Textstelle eingefügt: Lassen Sie sich davon nicht verwirren.

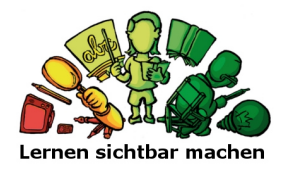

| Bearbeiten von «Diskussic                                                                          | n:Aktive Lernzeit»                                                                                                    |                                                                                                    |
|----------------------------------------------------------------------------------------------------|----------------------------------------------------------------------------------------------------|----------------------------------------------------------------------------------------------------|
| Du bearbeitest diese Seite unangemeldet. Wenn du<br>ist damit unwiderruflich öffentlich einsehbar. | sie abspeicherst, wird deine aktuelle IP-Adresse in der Versionsgesch<br>nender bewusst handelnd für eine Lernaktivität aufwendet. Harri<br>n der eine bzw. ein Lernender die Augen auf ein Buch, ein Blatt<br>hat und die Lippen bewegt oder in der sie bzw. er Wörter schre<br>span style="color:red;">alte Versio<br>Zeitmenge, welche eine Lernende bz<br>le Zeit, in der eine bzw. ein Lerne<br>pen bewegt oder in der sie bzw. er<br>><br>m.nih.gov/pmc/articles/PMC1308092/pdf/jaba00026-0108.pdf Self-M<br>of Productivity: Effects on On-Task Behavior and Academic Respo<br>Journal of Applied Behavior Analysis.<br> | nichte aufgezeichnet und<br>s (1986)<br>oder eine Selbstlern-<br>ibt oder überprüft."<br>m+task&<br>ng des Unterrichts. 4.<br>Notivating of<br>nse Rate Among |

5. Haben Sie Ihren Beitrag fertig gestellt, können Sie etwas nach unten scrollen, wo Sie drei verschiedene Buttons finden.

Mit "Seite speichern" schliessen Sie Ihre Bearbeitung ab und speichern den Beitrag. Über "Vorschau zeigen" können Sie sich den Beitrag anzeigen lassen, ohne dass dieser bereits veröffentlicht oder gespeichert wird. "Änderungen zeigen" bietet Ihnen eine Übersicht darüber, was Sie am Beitrag verändert haben.

| keine Texte ein, falls du nicht willst, dass diese ohne Einschränkung geändert werden können.                                                                                                    |
|----------------------------------------------------------------------------------------------------|
| Du bestätigst hiermit auch, dass du diese Texte selbst geschrieben hast oder diese von einer gemeinfreien Quelle kopiert hast (weitere Einzelheiten unter<br>Wiki:Urheberrechte). ÜBERTRAGE OHNE GENEHMIGUNG KEINE URHEBERRECHTLICH GESCHÜTZTEN INHALTE! |
| Seite speichern Vorschau zeigen Änderungen zeigen Abbrechen   Bearbeitungshilfe (wird in einem neuen Fenster geöffnet)                                                                                                    |

6. Zum Schutz vor Spam werden Sie im Anschluss gebeten eine Frage zu beantworten. Die Antwort wird bereits in der Frage angegeben sein. Danach bitte Ihren Beitrag mit dem Button "**Seite speichern**" am Ende der Seite nochmals sichern.

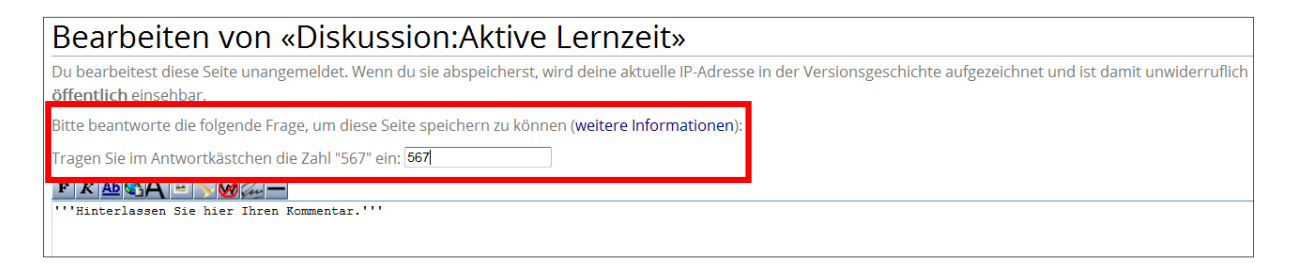

**Bitte beachten Sie:** Ihr Beitrag wird ausschliesslich unter "**Diskussion**" sichtbar. Die Begriffsdefinition unter "**Begriff**" wird von Ihren Eingaben nicht verändert. Eventuell werden wir Ihre Hinweise oder Ergänzungen auf die Hauptseite übernehmen.

Haben Sie in den Wiki-Beiträgen (Glossar und Faktoren) einen Fehler entdeckt? *Dann schreiben Sie uns bitte eine E-Mail an* kontakt@lernensichtbarmachen.net

Wir freuen uns auf Ihre Beteiligung.